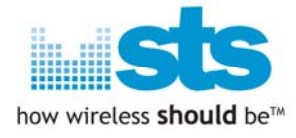

# LG DWAM82-DB Module for Hx995

# FCC Test S/W manual

## Module: DWAM82-DB

Date: Jun 03, 2010

Any STS Information is provided "as is" without any express or implied warranty of any kind, including warranties of merchantability, non-infringement of intellectual property, or fitness for any particular purpose. In no event shall Wireless Sound Solutions and/or its affiliate companies, or its suppliers liable for any damages whatsoever arising out of the use of or inability to use the information or the materials. Wireless Sound Solutions, its affiliate companies, and its suppliers further do not warrant the accuracy or completeness of information, text, graphics, or other items contained within materials. Wireless Sound Solutions, Inc. may make changes to materials, or the products described within, at any time, without notice. ©2009 Wireless Sound Solutions. All rights reserved. Wireless Sound Solutions, STS and STS-wireless are trademarks of Wireless Sound Solutions.

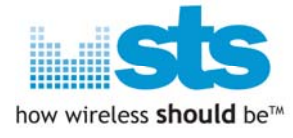

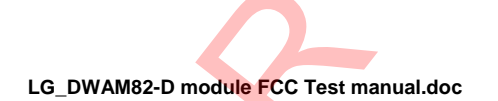

| Date         | Revision | Location | Change      | Author |
|--------------|----------|----------|-------------|--------|
| Jun 03, 2010 | 0.1      | SG       | First Draft | Won    |
|              |          |          |             |        |

#### Hardware used:

4CH EVK.

DWAM82-DB module

### Test software used:

- For EvK : 20100603\_FCC\_DWAM82-D\_12288MHz\_ForEVK.hex
- For DWM82-DB module : 20100603\_FCC\_DWAM82-D\_12288MHz\_ForEVK.hex

### Objective

Showing how to change each mode needed for FCC Test.

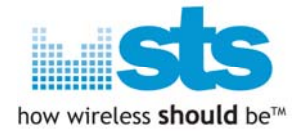

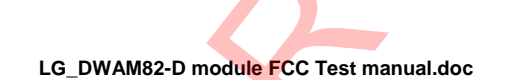

### Classification by index number.

#### < 2400MHz ~ 2483.5MHz>

| <b>RF Band</b> | Mod/UnMod   | Tx/Rx         | Ant A/B | Index        | Remarks              |
|----------------|-------------|---------------|---------|--------------|----------------------|
| 2.4G           | Modulated   | Continuous Tx | Ant A   | 0x01         | Ch 1, Freq : 2412MHz |
|                |             |               |         | 0x02         | Ch 2, Freq : 2438MHz |
|                |             |               |         | 0x03         | Ch 3, Freq : 2464MHz |
|                |             |               | Ant B   | 0x04         | Ch 1, Freq : 2412MHz |
|                |             |               |         | 0x05         | Ch 2, Freq : 2438MHz |
|                |             |               |         | 0x06         | Ch 3, Freq : 2464MHz |
|                |             | Continuous Rx | Ant A   | <b>0x07</b>  | Ch 1, Freq : 2412MHz |
|                |             |               |         | 0x08         | Ch 2, Freq : 2438MHz |
|                |             |               |         | <b>0x09</b>  | Ch 3, Freq : 2464MHz |
|                |             |               | Ant B   | 0x0a         | Ch 1, Freq : 2412MHz |
|                |             |               |         | 0x0b         | Ch 2, Freq : 2438MHz |
|                |             |               |         | 0x0c         | Ch 3, Freq : 2464MHz |
|                | Unmodulated | Continuous Tx | Ant A   | 0x0d         | Ch 1, Freq : 2412MHz |
|                |             |               |         | 0x0e         | Ch 2, Freq : 2438MHz |
|                |             |               |         | 0x0f         | Ch 3, Freq : 2464MHz |
|                |             |               | Ant B   | 0x10         | Ch 1, Freq : 2412MHz |
|                |             |               |         | 0x11         | Ch 2, Freq : 2438MHz |
|                |             |               |         | 0x12         | Ch 3, Freq : 2464MHz |
|                |             | Continuous Rx | Ant A   | 0x13         | Ch 1, Freq : 2412MHz |
|                |             |               |         | <b>0</b> x14 | Ch 2, Freq : 2438MHz |
|                |             |               |         | 0x15         | Ch 3, Freq : 2464MHz |
|                |             |               | Ant B   | 0x16         | Ch 1, Freq : 2412MHz |
|                |             |               |         | 0x17         | Ch 2, Freq : 2438MHz |
|                |             |               |         | 0x18         | Ch 3, Freq : 2464MHz |

• The index number can be changed by pressing "Spare 3" button on the EVK.

• For more detailed, you can find at the page 9.

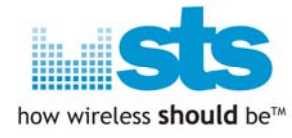

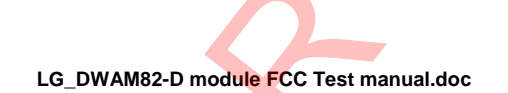

#### < 5725MHz ~ 5825MHz>

| <b>RF Band</b> | Mod/UnMod   | Tx/Rx         | Ant A/B | Index       | Remarks              |
|----------------|-------------|---------------|---------|-------------|----------------------|
| 5.8G           | Modulated   | Continuous Tx | Ant A   | 0x21        | Ch 1, Freq : 5736MHz |
|                |             |               |         | <b>0x22</b> | Ch 2, Freq : 5762MHz |
|                |             |               |         | 0x23        | Ch 3, Freq : 5814MHz |
|                |             |               | Ant B   | 0x24        | Ch 1, Freq : 5736MHz |
|                |             |               |         | 0x25        | Ch 2, Freq : 5762MHz |
|                |             |               |         | 0x26        | Ch 3, Freq : 5814MHz |
|                |             | Continuous Rx | Ant A   | 0x27        | Ch 1, Freq : 5736MHz |
|                |             |               |         | <b>0x28</b> | Ch 2, Freq : 5762MHz |
|                |             |               |         | 0x29        | Ch 3, Freq : 5814MHz |
|                |             |               | Ant B   | 0x2a        | Ch 1, Freq : 5736MHz |
|                |             |               |         | <b>0x2b</b> | Ch 2, Freq : 5762MHz |
|                |             |               |         | 0x2c        | Ch 3, Freq : 5814MHz |
|                | Unmodulated | Continuous Tx | Ant A   | 0x2d        | Ch 1, Freq : 5736MHz |
|                |             |               |         | 0x2e        | Ch 2, Freq : 5762MHz |
|                |             |               |         | 0x2f        | Ch 3, Freq : 5814MHz |
|                |             |               | Ant B   | 0x30        | Ch 1, Freq : 5736MHz |
|                |             |               |         | 0x31        | Ch 2, Freq : 5762MHz |
|                |             |               |         | 0x32        | Ch 3, Freq : 5814MHz |
|                |             | Continuous Rx | Ant A   | 0x33        | Ch 1, Freq : 5736MHz |
|                |             |               |         | <b>0x34</b> | Ch 2, Freq : 5762MHz |
|                |             |               |         | 0x35        | Ch 3, Freq : 5814MHz |
|                |             |               | Ant B   | 0x36        | Ch 1, Freq : 5736MHz |
|                |             |               |         | 0x37        | Ch 2, Freq : 5762MHz |
|                |             |               |         | 0x38        | Ch 3, Freq : 5814MHz |

• The index number can be changed by pressing "Spare 3" button on the EVK.

• For more detailed, you can find at the page 9.

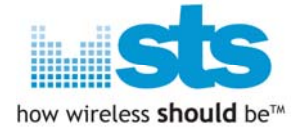

### Button descriptions on EVK.

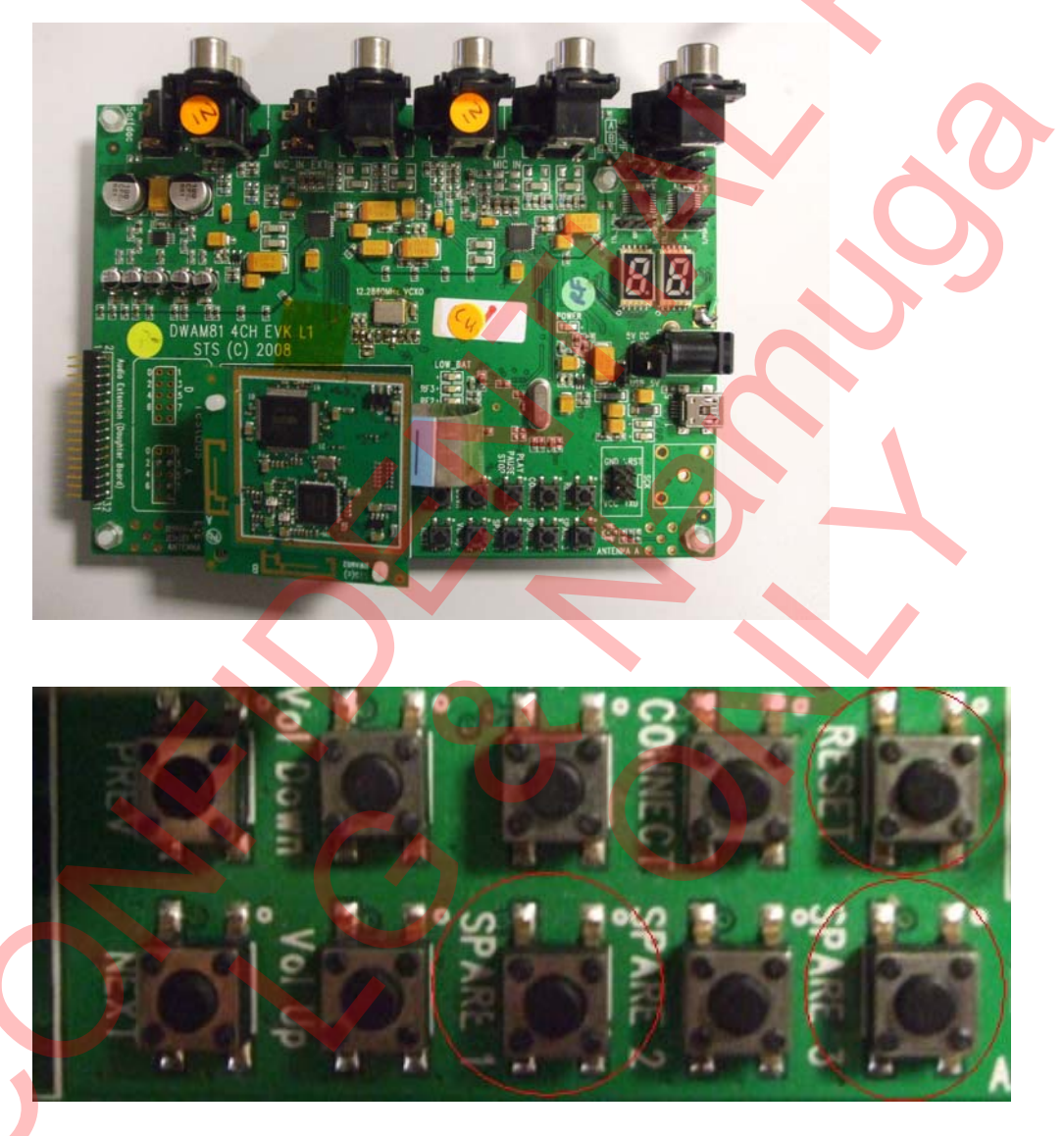

- **Reset** : To reset the whole system and start newly.
- **SPARE\_1** : To switch RF band between 2.4G and 5.8G. There is more detailed information at the page 10.
- **SPARE\_3**: To select a index number which has own functionality as written above. There is more detailed information at the page 9.

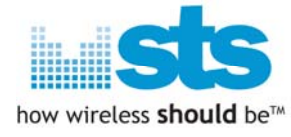

### GUI tool descriptions.

### How to update Serial-Com SW for ATMEL MCU.

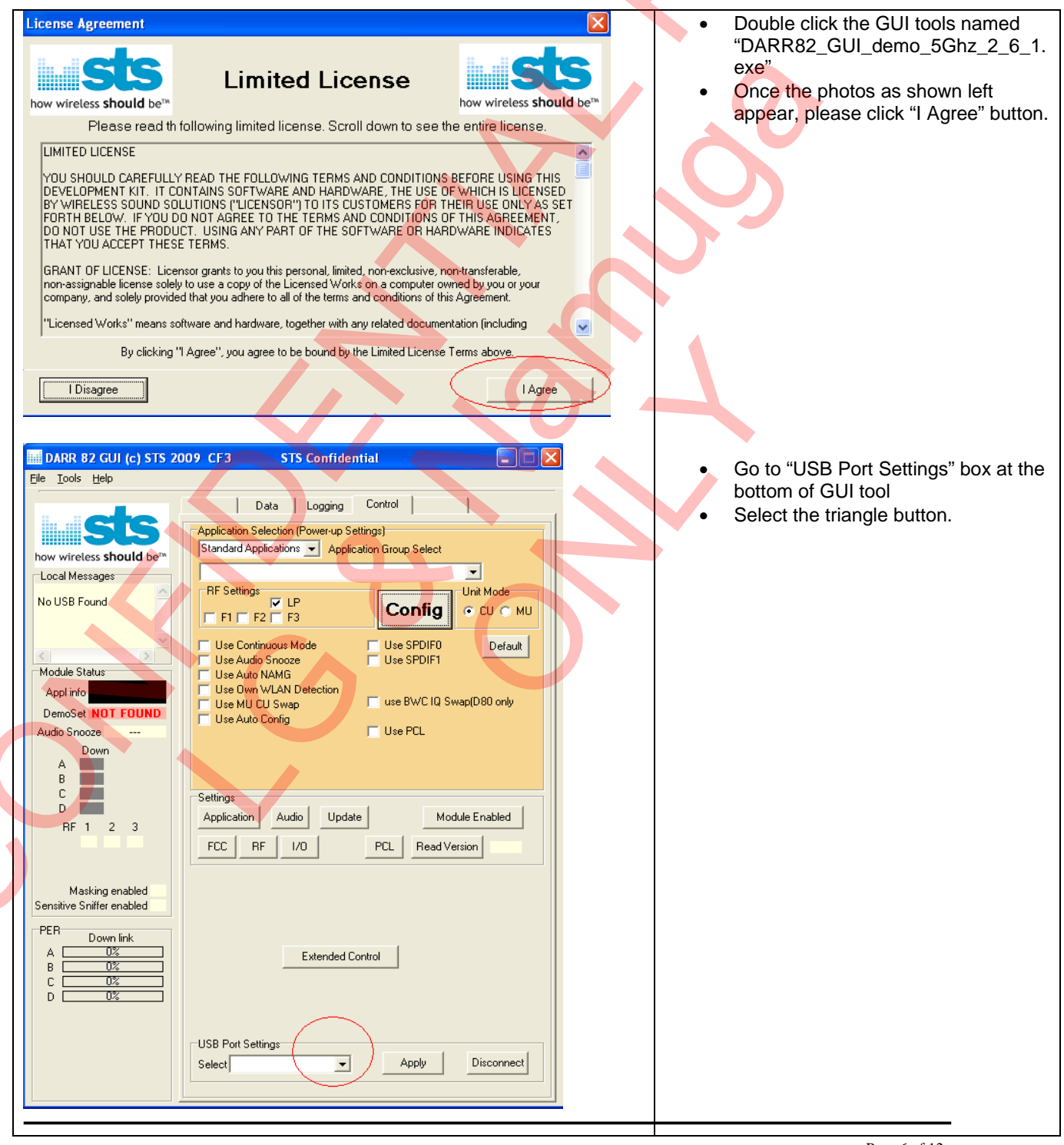

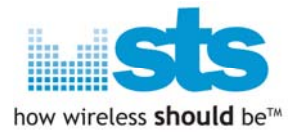

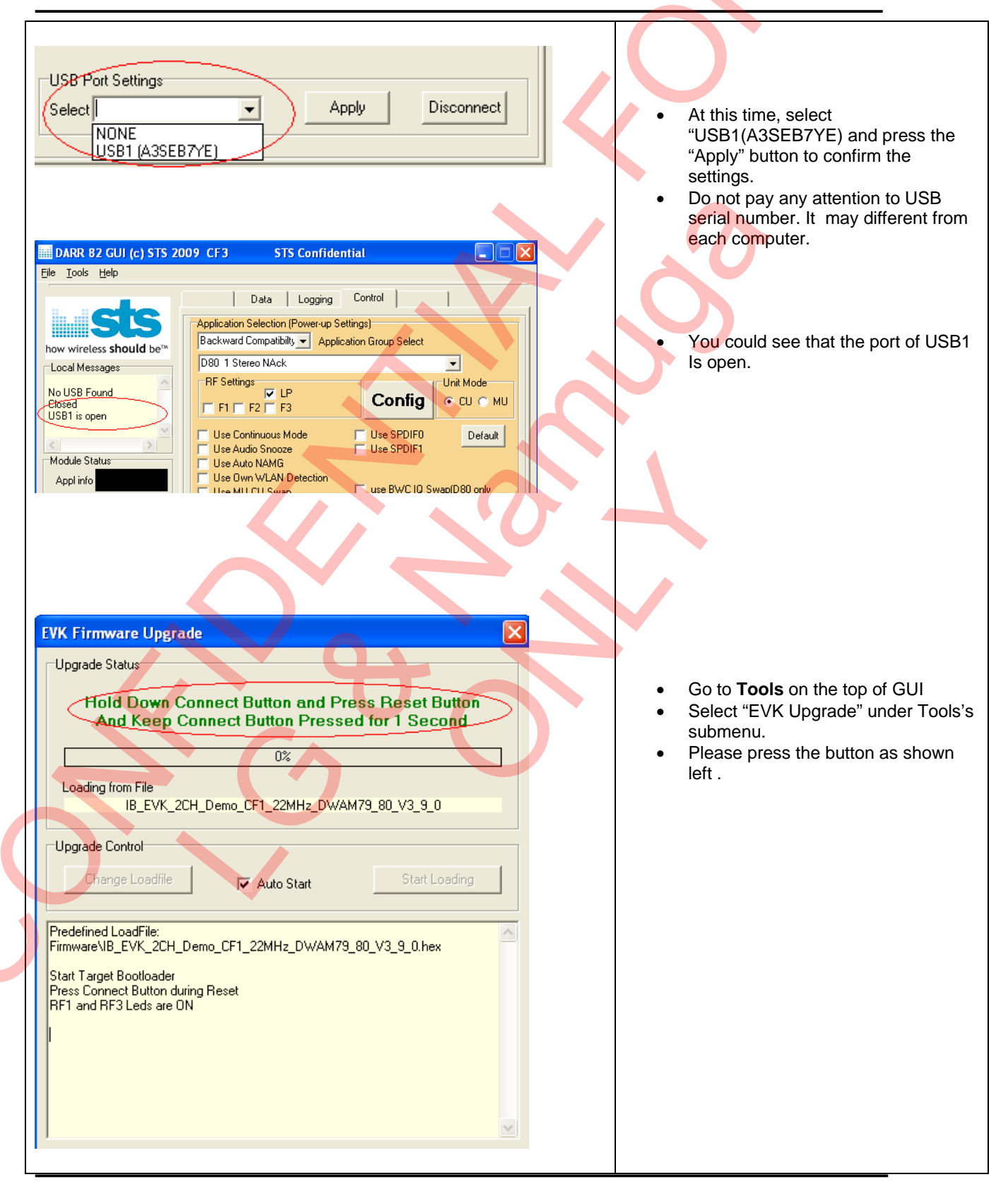

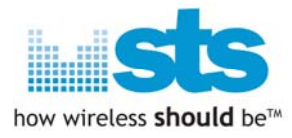

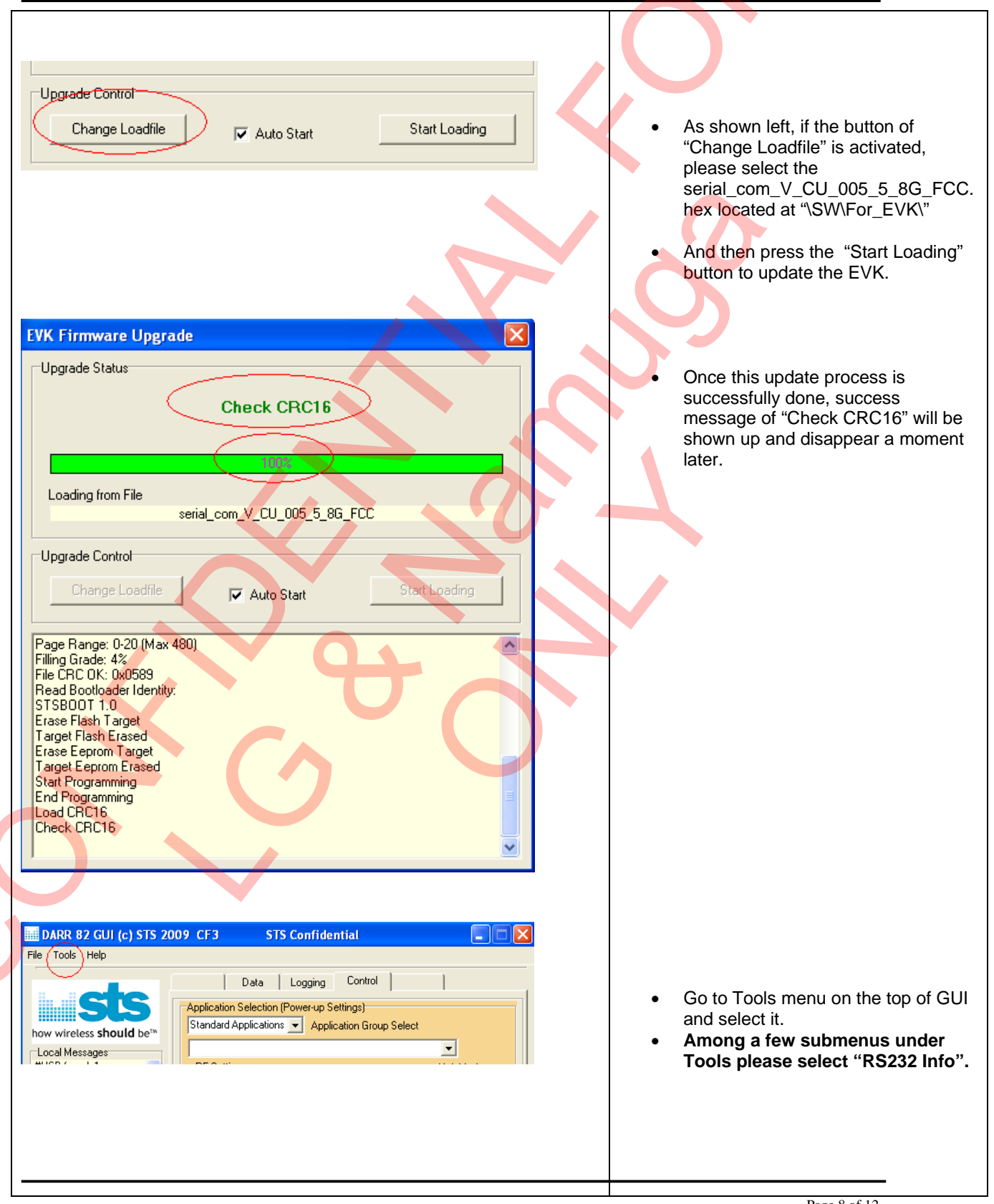

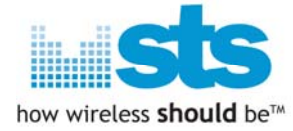

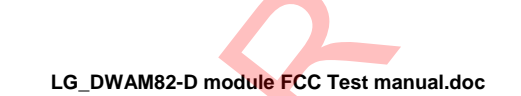

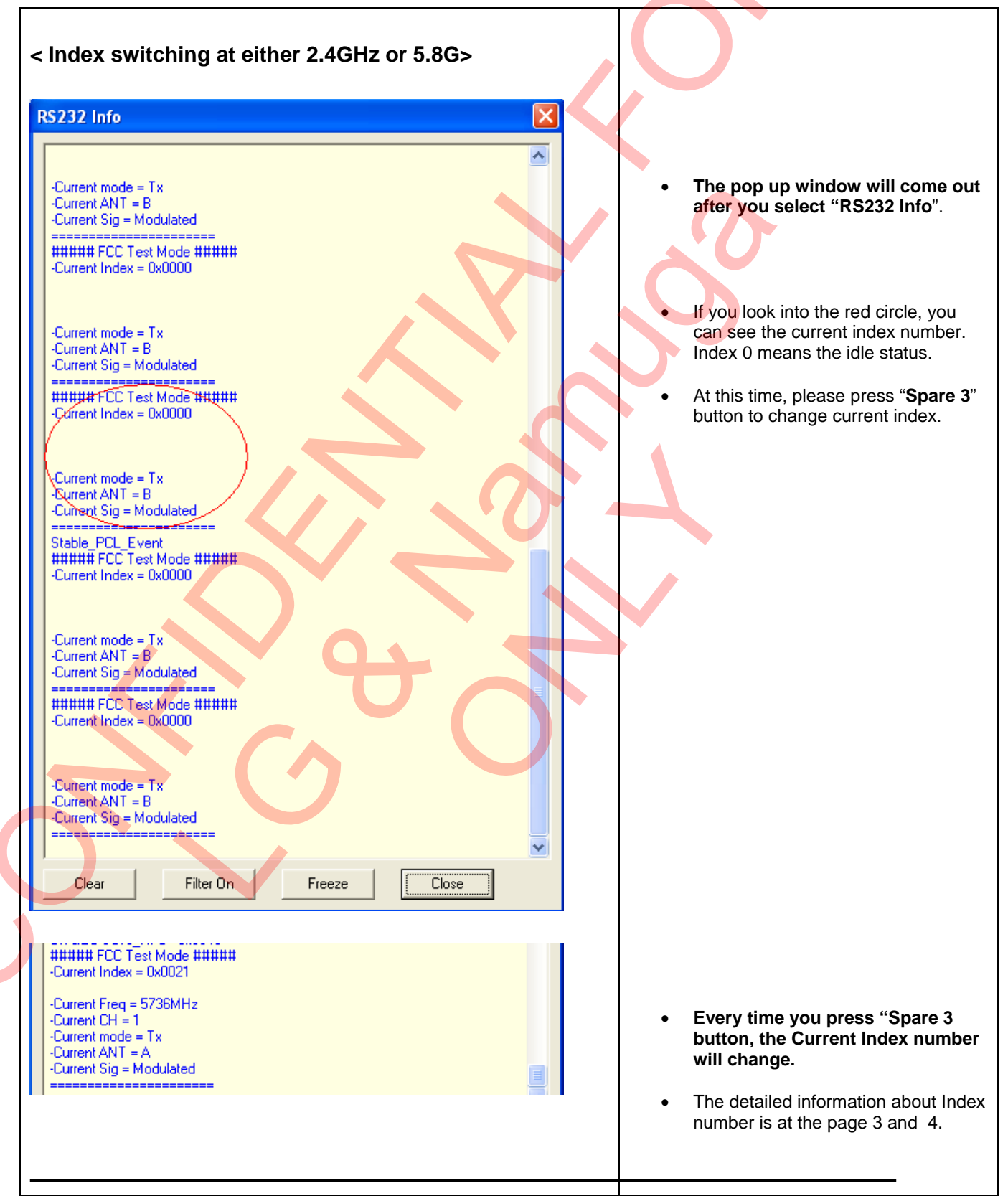

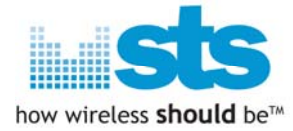

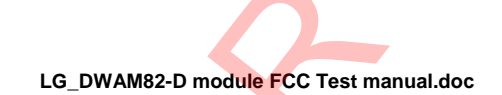

|                                                                                                    | hing between 2.40                                                                                                    | G and 5.8G>                                                                                                    |                                                                                                    |
|----------------------------------------------------------------------------------------------------|----------------------------------------------------------------------------------------------------|----------------------------------------------------------------------------------------------------|----------------------------------------------------------------------------------------------------|
| RS232 Info                                                                                                    |                                                                                                    |                                                                                                    |                                                                                                    |
| Appl_Res_Set A<br>BITS(PE7_PE4_<br>Temp_Pipes_Bu<br>Set Audio Interfa<br>Set 48kBit<br>Use_Application<br>Set to 5GHz<br>On GEC Save_F<br>Use_PCL0x0001<br>On GEC Save_F<br>##### FCC Tes<br>-Current Index =<br>-Current Freq = 5<br>-Current ANT = A<br>-Current Freq = 5<br>-Current ANT = A<br>-Current Freq = 5<br>-Current Index =<br>-Current Freq = 5<br>-Current Freq = 5<br>-Current Freq = 5<br>-Current Freq = 5<br>-Current Freq = 5<br>-Current Freq = 5<br>-Current ANT = A<br>-Current Sig = Mo<br>-Current Sig = Mo<br>-Current Sig = Mo<br>-Current Index =<br>-Current Index =<br>-Current Index =<br>-Current Index =<br>-Current ANT = A<br>-Current ANT = B<br>-Current Index =<br>-Current ANT = B<br>-Current ANT = B<br>-Current ANT = B<br>-Current Sig = Mo | opl_Info= 0x03   PB6_PB5_PB4_PB3_PB2_P   f= 0x65   ce, AICS=0x05   = 0x00   FC =0x0040   FC =0x0040   t Mode ######   0x0021   736MHz   Tx   odulated   Tx   odulated   Set to 2.4GHz   When prochange F   FC =0x0040   t Mode ######   0x0021   Tx   odulated   FC =0x0040   t Mode ######   Dx0000   Tx   odulated   Filter On   Filter On | B0)= 0xF3<br>s status using 5.xGHz<br>ess "Spare 1" Button to<br>F band into 2.4G<br>Index changed in to "0"<br>Idle status<br>eeze Close | The captured photo shows how to change RF Band from 5.xGHz to 2.xGHz.<br>Press "Spare 1" button on the EVK => Current Index will set to "0" |
| ######ECC Tes<br>Current Index =                                                                                                    | Hade #####<br>0x0001<br>412MHz                                                                                                    |                                                                                                    |                                                                                                    |

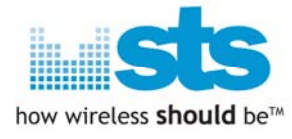

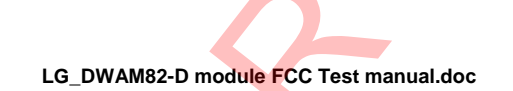

## How to update EEPROM on DWAM82-DB.

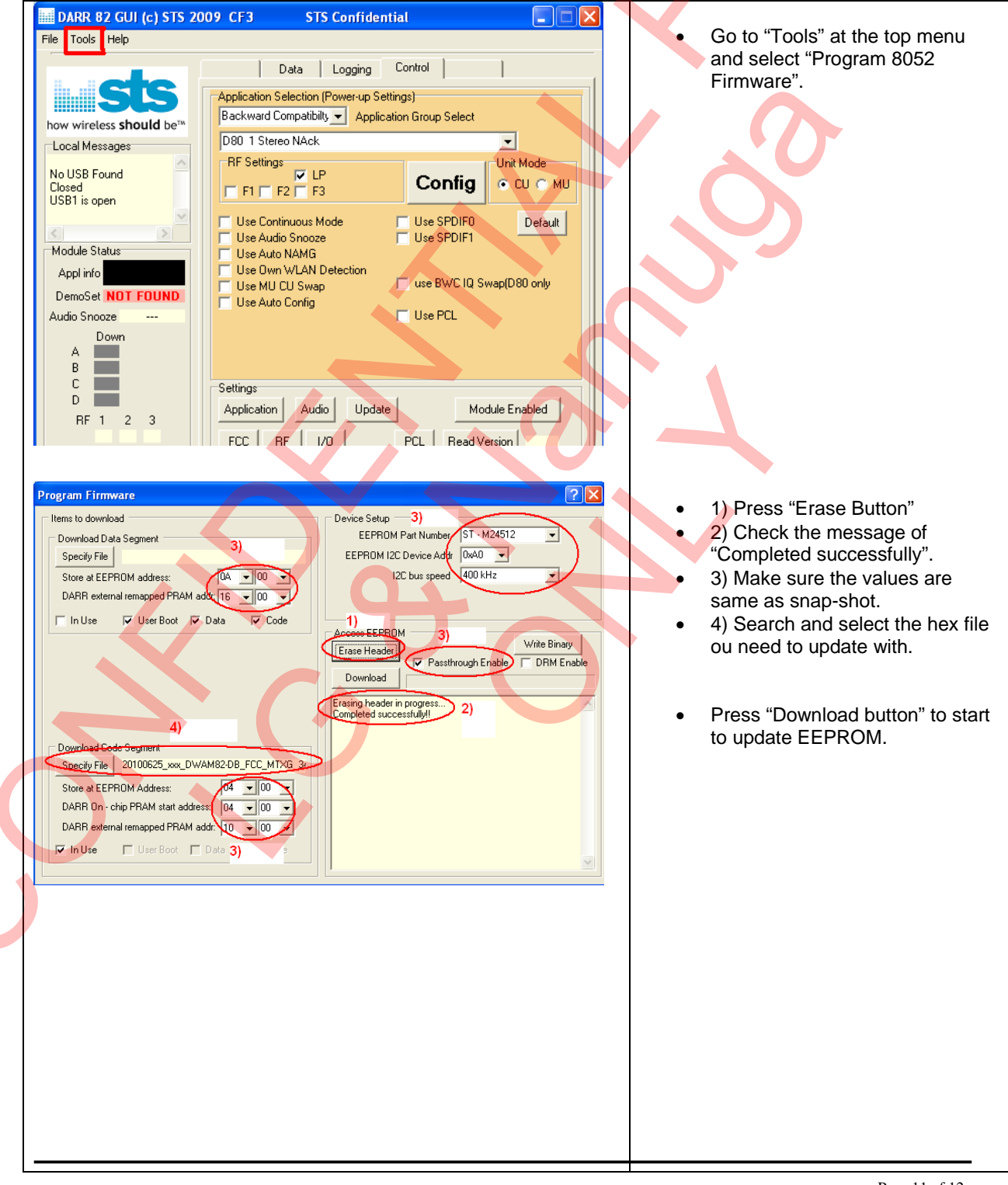

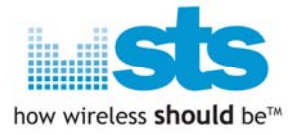

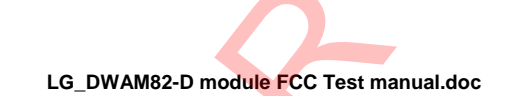

| Access EEPROM<br>Erase Header<br>Stop Download<br>Erasing header in progress<br>Completed successfully!!<br>Downloading in progress                                                                                                    | The bar should be in progress.                                                                                                    |
|----------------------------------------------------------------------------------------------------|----------------------------------------------------------------------------------------------------|
| Access EEPROM<br>Erase Header<br>Download<br>Erasing header in progress<br>Completed successfully!!<br>Downloading in progress<br>Programming Code Finished<br>Record : Start , Size , CRC = 0x 4f2 ,0x707f ,0x8415<br>Completed successfully!! | <ul> <li>After successful update,<br/>message will show like left snap-<br/>shot.</li> <li>CRC value may be different from<br/>each software.</li> <li>Press "Reset " button on EVK.</li> </ul> |

This device complies with part 15 of FCC Rules. Operation is subject to the following two conditions:

- 1. This device may not cause harmful interference received.
- 2. This device must accept any interference received. Including interference that may cause undesired operation.

#### FCC WARNING

This equipment may generate or use radio frequency energy.

Changes or modifications to this equipment may cause harmful interference unless the modifications are expressly approved in the instruction manual. The user could lose the authority to operate this equipment if an unauthorized change or modification is made.

To satisfy FCC exterior labeling requirements, the following text must be placed on the exterior of the end product.

Contains Transmitter Module FCC ID: BEJ9QK-DWAM82DB

The antenna must be installed such that 20 cm is maintained between the antenna and users,

and the transmitter module may not be co-located with any other transmitter or antenna.

End users cannot modify this transmitter device. Any Unauthorized modification could void the user's authority to operate this device.